## How to Make Changes to Your Health Savings Account (HSA)

- Log in to your Workday account
- On your Home Page under Your Top Apps, click View all Apps,

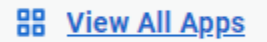

• Select the "Benefits and Pay" icon

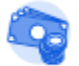

Benefits and Pay

• Select "Benefits" shown under "Change"

Change

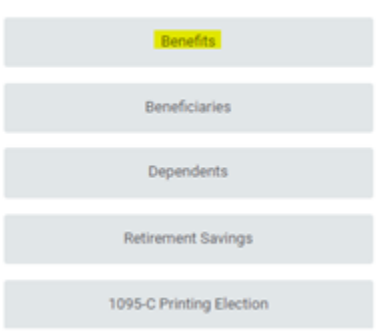

• Select "Change HSA Contributions from the list of change reasons

Change Reason \* O Beneficiary Change

- Birth/Adoption of a Child
- Change HSA Contributions
- Death of Spouse/Child
- Divorce
- Employee or Dependent Gains/Loses Other Coverage
- O Marital Status Marriage
- Retirement Contribution Change
- Spouse Gains / Loses Coverage from Another Source
- Enter todays date, or a future date for when you would like the changes to begin

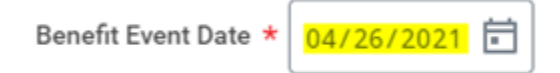

• Select "Submit" located at the bottom of the page

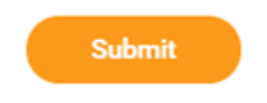

• The following message will show, select "Open"

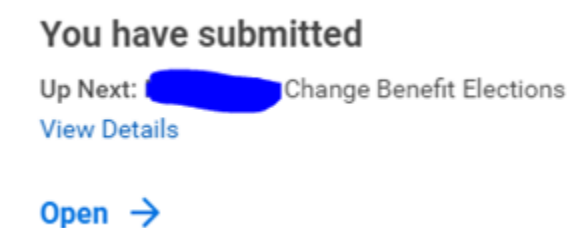

• Select "Let's Get Started"

| Change Ben          | efit Elections |
|---------------------|----------------|
| Initiated On        | 04/26/2021     |
| Submit Elections By | 04/26/2021     |
| Let's Get Started   |                |

• Select "Manage" located under your Health Savings Account

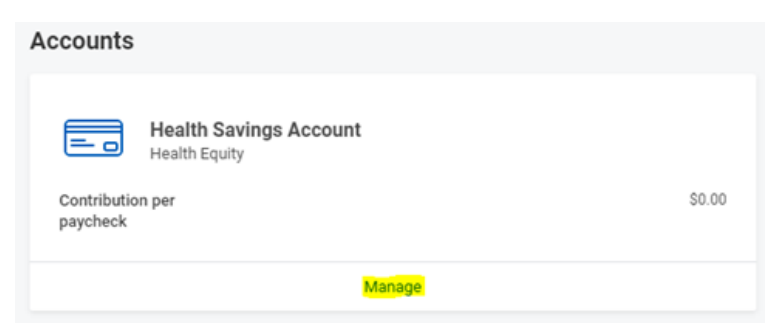

• Under the plans available, select the plan/s you would like to update. Employees over 55 have the option to enroll in the catch-up plan.

## **Plans Available**

| 2 items                                   |                        |  |  |
|-------------------------------------------|------------------------|--|--|
| *Selection                                | Benefit Plan           |  |  |
| <ul><li>Select</li><li>Waive</li></ul>    | Health Equity          |  |  |
| <ul> <li>Select</li> <li>Waive</li> </ul> | Health Equity Catch-up |  |  |

Enter the amount you would like to contribute to your HSA account. You can choose amount per paycheck, • or an annual amount.

For HSA maximum contributions, please review the general instructions shown on the right hand side of the page.

| Health Savings Account - Health Equity      |
|---------------------------------------------|
| Projected Total Cost Per Paycheck<br>\$0.00 |
| Contribute                                  |
| Per Paycheck 0.00 Annual 0.00               |
| Remaining Paychecks 18                      |
| Maximum Annual Amount: \$7,200.00           |
| Summary                                     |
| Annual Company Contribution \$2,500.00      |
| Total Annual HSA Contribution \$2,500.00    |
| Click on the "Save" button                  |
| Save                                        |

• If you are 55+ and elected to enroll in HSA catch-up plan, you will need to complete step 2

| Projected Total<br>\$100.00 | Cost Per Paychec   | k                 |               |                                         |
|-----------------------------|--------------------|-------------------|---------------|-----------------------------------------|
| Contribu                    | te                 |                   |               |                                         |
| Per Paycheck                | 0.00               |                   | Annual        | 0.00                                    |
| Remaining Pay               | checks 18          |                   |               |                                         |
| Maximum Annual              | Amount: \$1,000.00 |                   |               |                                         |
| Click on the                | "Save" button      |                   |               |                                         |
| Sa                          | ive                |                   |               |                                         |
| Review your                 | changes and        | select the "Revie | w and Sign" b | outton located at the bottom of the pag |
| Poviou                      | and Sign           |                   |               |                                         |

| - 4 | r  | - | • |
|-----|----|---|---|
|     | ٢. | = |   |
|     |    |   |   |
| . 1 | Ŀ. |   |   |
|     | -  | _ | æ |

**Related articles** 

## Content by label

There is no content with the specified labels